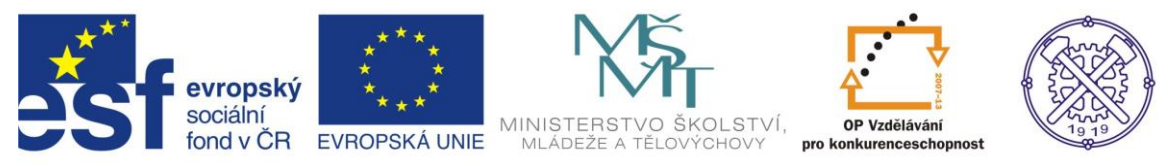

| Předmět:                                                                   | Ročník:      | Vytvořil:                         | Datum: |  |  |  |  |  |  |
|----------------------------------------------------------------------------|--------------|-----------------------------------|--------|--|--|--|--|--|--|
| CAD                                                                        | druhý, třetí | hý, třetí Petr Machanec 26.9.2012 |        |  |  |  |  |  |  |
| Název zpracovaného celku:                                                  |              |                                   |        |  |  |  |  |  |  |
| CAD_Inventor -cvičení k modelování a tvorbě technické obrazové dokumentace |              |                                   |        |  |  |  |  |  |  |
| Vytváření sestavy                                                          |              |                                   |        |  |  |  |  |  |  |

# Vytváření sestavy

Pro ukázku sestavy byla zvolena jednoduchá sestava objímky s deskou. Spojení je zajištěno šroubovým spojem, který byl vygenerován z obsahového centra programu. Ukážeme si všechny základní příkazy a postupy při vytváření sestavy. Při řešení úlohy budeme vycházet z hotového modelu. Budeme předpokládat elementární znalosti zásad technického kreslení.

# Výsledný výkres sestavy

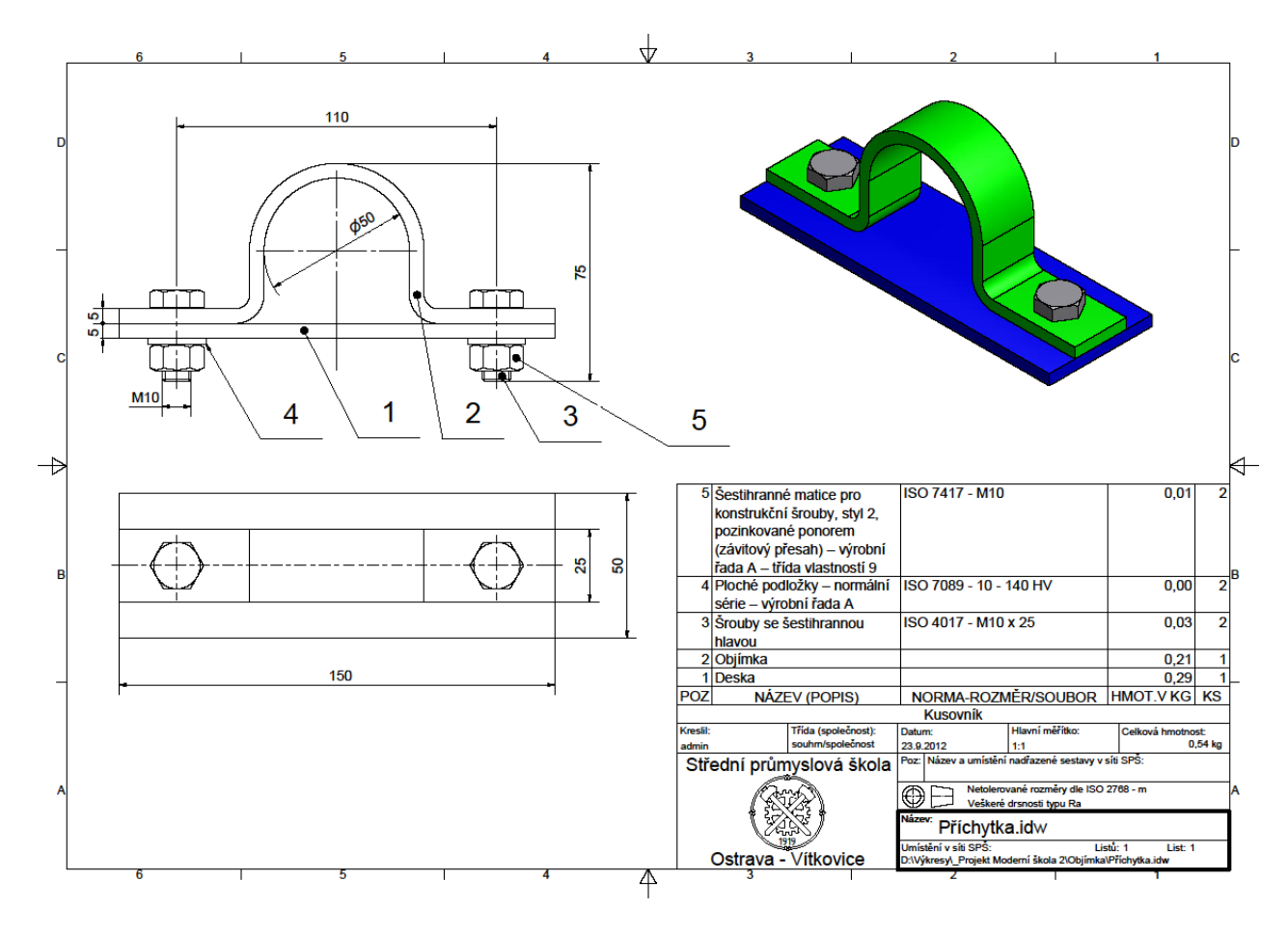

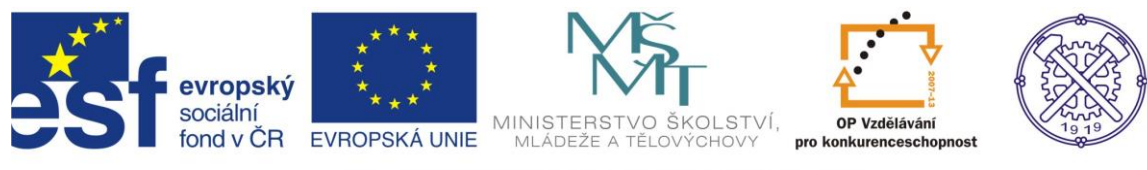

Model sestavy

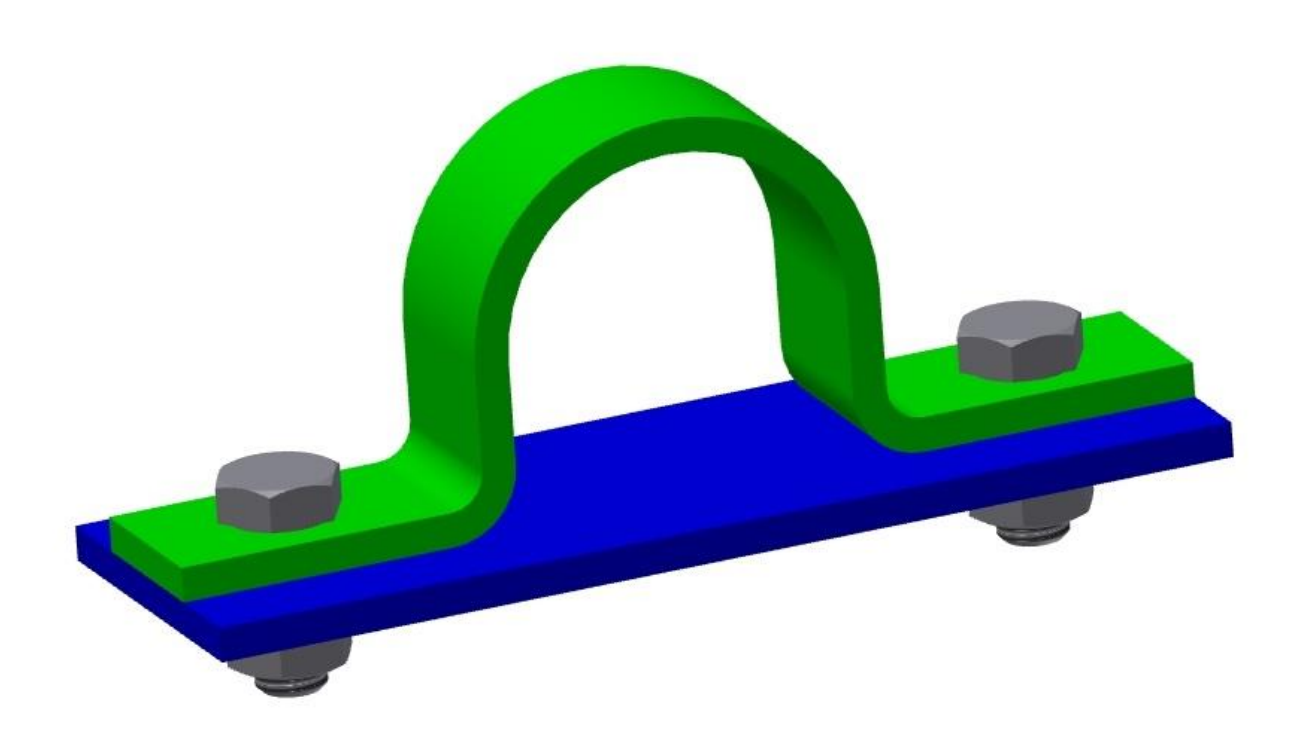

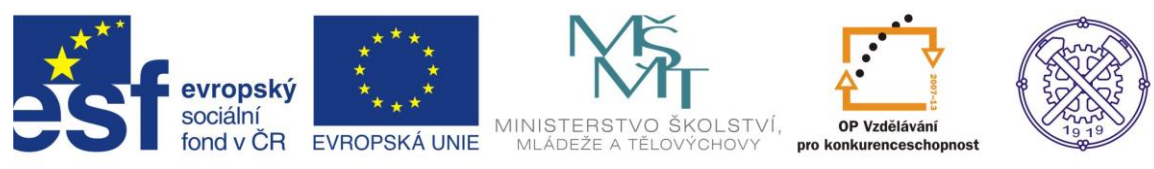

Před vytvořením nového souboru je vhodné nastavit prostředí náčrtu. Na obr.1 je doporučené nastavení.

| 🔨 🗖 · 🖻 🗒 fi 🔿 🔻                             | Možnosti aplikace                                                   | slovo nebo výraz. 🕅 - 🔨 🗶 🛠 🔞 - 💶 💷 💻 |
|----------------------------------------------|---------------------------------------------------------------------|---------------------------------------|
| 🔽 PRO Začínáme Nástroje 📼 🔹                  | Obecné Uložit Soubor Barvy Zobrazení Hardware Výzvy Výkres Zápisník |                                       |
| Přizpůsobit 🍽 Makra 🏑                        | Náčrt Součást iPrvek Sestava Obsahové centrum                       |                                       |
| Možnosti Nastavaní // Propojení 🏝 Editor VBA | 2D náčrt                                                            |                                       |
| aplikace dokumentu 🕆 Doplňky                 | Priorita umísťování vazeb Zobrazit                                  |                                       |
| Možnosti 🕶 Obsahové                          | Rovnoběžná a kolmá     Čáry rastru                                  |                                       |
| ×                                            | Horizontální a vertikální     Vedlejší čáry rastru                  |                                       |
| Zadny prohizec - LQ                          |                                                                     |                                       |
|                                              | Překotovane rozmery Indikátor souřadného systému                    |                                       |
|                                              | Použít řízené kóty Zobrazit totožné vazby při vytváření             |                                       |
|                                              | Upozornit na překótovaný stav     Omezení a chuně volnosti          |                                       |
|                                              | 1 měřítko značek                                                    |                                       |
|                                              | Metoda interpolace spline Průhledový displej                        |                                       |
|                                              | Standardní                                                          |                                       |
|                                              | AutoCAD     Nastavení                                               |                                       |
|                                              | Minimální energie – výchozí papětí                                  |                                       |
|                                              |                                                                     |                                       |
|                                              |                                                                     |                                       |
|                                              | 0 100                                                               |                                       |
|                                              | Přichytit k rastru                                                  |                                       |
|                                              | 🕼 Upravit kótu po vytvoření                                         |                                       |
|                                              | Automaticky promítat hrany při vytváření křivky                     |                                       |
|                                              | Automaticky promítat hrany při vytváření a úpravě náčrtu            |                                       |
|                                              | Pohled na náčrtovou rovinu při vytváření náčrtu                     |                                       |
|                                              | Automaticky promítat počátek součásti při vytváření náčrtu          | X                                     |
|                                              | 🖉 Zarovnání bodu                                                    | S S S S S S S S S S S S S S S S S S S |
|                                              | 3D náčrt                                                            | q                                     |
| Autodesk                                     | Automatický ohyb s tvorbou 3D čáry                                  | <u>و</u>                              |
|                                              |                                                                     |                                       |
| Professiona                                  |                                                                     | opr.1 g                               |
| Pro nápovědu stiskněte F1                    | Importovat Exportovat Zavřít Storno Použít                          | 0 0                                   |

Pro vytvoření zmíněné sestavy, budeme předpokládat vymodelování jednotlivých objektů předem. Jedná se o modely Objímka a Deska. Založíme nový soubor – ikonou Norma.iam obr.2

| 🔪 🕞 - 🖻 🗐 -           | h 🔿 🔻                                           |                       |                                                         | Autodesk Ir                        | wentor Profes           | sional 2011     | and a state               | -                     | - mark           | •                     | Zadejte klíčové stovo nebo v | ýraz. 🎮 | × ¥ * | ? - |      |
|-----------------------|-------------------------------------------------|-----------------------|---------------------------------------------------------|------------------------------------|-------------------------|-----------------|---------------------------|-----------------------|------------------|-----------------------|------------------------------|---------|-------|-----|------|
| PRO Začínáme Ná       | stroje 🔤 🔹                                      |                       |                                                         |                                    |                         |                 |                           |                       |                  |                       |                              |         |       |     |      |
|                       | 🐼 🗔                                             |                       | ÷                                                       | Ð                                  | Ŗ                       |                 |                           | Ser.                  | <b>Ö</b>         | 7                     |                              |         |       |     |      |
| Nový Otevřít Projekty | Úvod do Výukový progra<br>pásu karet pásu karet | am Lokátor<br>příkazů | Co je<br>nového                                         | Příručka Vý<br>Začínáme            | ukové progra            | my Postup vý    | uky Chci vidět<br>animace | Engineers<br>Rule,ORO | Nápověda<br>Wiki | Zapojení<br>zákazníků |                              |         |       |     |      |
| Spustit               | Přehled uživatelského r                         | ozhraní               | Nové funkce                                             | Z                                  | jistěte více o a        | aplikaci Invent | or                        | <u> </u>              | Komunita         |                       |                              |         |       |     |      |
| Žádný prohlížeč →     | ×                                               |                       | Nový soubor<br>ýchoz Metrické<br>Norma-dwg<br>Plech.ipt | Mold Design<br>Recreasion          | Palcour SP<br>Norma.ldw | s<br>Morma.ipn  | Norma.ipt                 |                       |                  |                       |                              |         |       |     |      |
|                       | Auto                                            | des                   | Soubor p<br>Snadné<br>2010                              | rojektu: @<br>spuštění<br>Spuštění | bjímka.ipj              |                 | • (                       | Projekty              | )                |                       |                              |         |       |     | at 2 |
|                       | Profe                                           | ssio                  | nal                                                     |                                    |                         |                 |                           |                       |                  |                       |                              |         |       |     |      |

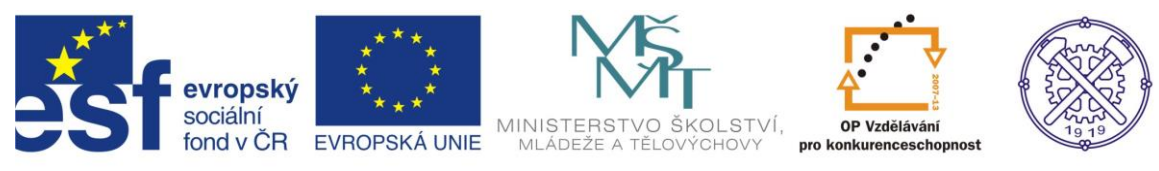

V prostředí sestavy umístíme první model – Deska - příkazem <u>Umístit komponent</u>. . Obr.3.

| PR | ao Sestavení Návrh M                                                                      | Indel Kontrola Nástroje Spr                    | áva Pohled Systémové pro                                                                                                    | Autodesk Inventor Professional<br>ostředí Začínáme 🖙                                                                                                    | 2011 Sestava3                                                                                                    | Zadejte klíč                                                                   | čové slovo nebo výraz.               | - <             | ? -       |                                                                                                    |
|----|-------------------------------------------------------------------------------------------|------------------------------------------------|----------------------------------------------------------------------------------------------------|----------------------------------------------------------------------------------------------------|----------------------------------------------------------------------------------------------------|--------------------------------------------------------------------------------|--------------------------------------|-----------------|-----------|----------------------------------------------------------------------------------------------------|
| Um | istit Vytvořit                                                                            | Nahradit * 100 iCopy<br>t K Vytvořit rozvržení | Vazby Sestavení                                                                                                    | ut Rozpiska Parametry                                                                                                    | Vytvořit iSoučást/iSestav                                                                                                    | Vytvořit                                                                       | Rovina                               | Kabely a syazky | Trubky    | Převést na                                                                                                    |
|    | : Ell Zrcadlit                                                                            | 🔁 Obal 🔹                                       | ° Otočit                                                                                                    |                                                                                                    | 🕼 Upravit rozsah rodiny 🔹                                                                                                    | náhrady *                                                                      | · 14                                 |                 | a potrubí | svařenec                                                                                                    |
|    | Kom                                                                                       | oonenta                                        | Umístění                                                                                                    | Správa 🔻                                                                                                    | iSoučásti a iSestavy                                                                                                    | Produktivita                                                                   | Pracovní konstrukční prvky           | Začátek         | -         | Převést 🔻                                                                                                    |
|    | adel → ⑦<br>ja v   <sup>4</sup> a Zobrazení ses<br>Sestava3<br>Se Reprezentace<br>Počátek | Umistit kompone                                | entu<br>Tedi Oblast hledání<br>nter Files Oblast hledání<br>Oblast hledání<br>Název položk<br>Přichytka<br>Přichytka<br>Název<br>sabor: | cy A<br>py A<br>py A | <ul> <li> <sup>(a)</sup> <sup>(b)</sup> <sup>(b)</sup> <sup>(b)</sup> <sup>(b)</sup> <sup>(b)</sup> <sup>(b)</sup> </li> <li> <sup>(b)</sup> <sup>(b)</sup> <sup>(b)</sup> </li> <li> <sup>(b)</sup> <sup>(b)</sup></li></ul> | yp<br>ložka souborů<br>ložka souborů<br>uutodesk Inventor<br>uutodesk Inventor | Velikost<br>76 kB<br>108 kB<br>95 kB |                 |           | - 6 ×<br>zerkedu<br>0 + 6<br>0 + 6<br>0 + 7<br>0 + 6<br>0 + 7<br>0 + 7<br>0 + |
|    |                                                                                           | Snadré sp<br>D                                 | Soubory typu:<br>Soubory projektu:<br>wittéri<br>Natby                                                                                  | Souboy komponent (*ipt; *Jam)<br>Objimka.pj                                                                                                    | Najt                                                                                                    | nosti                                                                          | Projekty  Projekty  Storno           |                 |           | obr.3                                                                                                    |

První umístěný komponent má atribut Pevné (ikona špendlíku), ale tento příznak je možno měnit v místní nabídce po kliknutí pr. tl. myši na název komponentu v prohlížeči. Stejný postupem vložíme do sestavy druhý komponent – Objímka. –obr.4

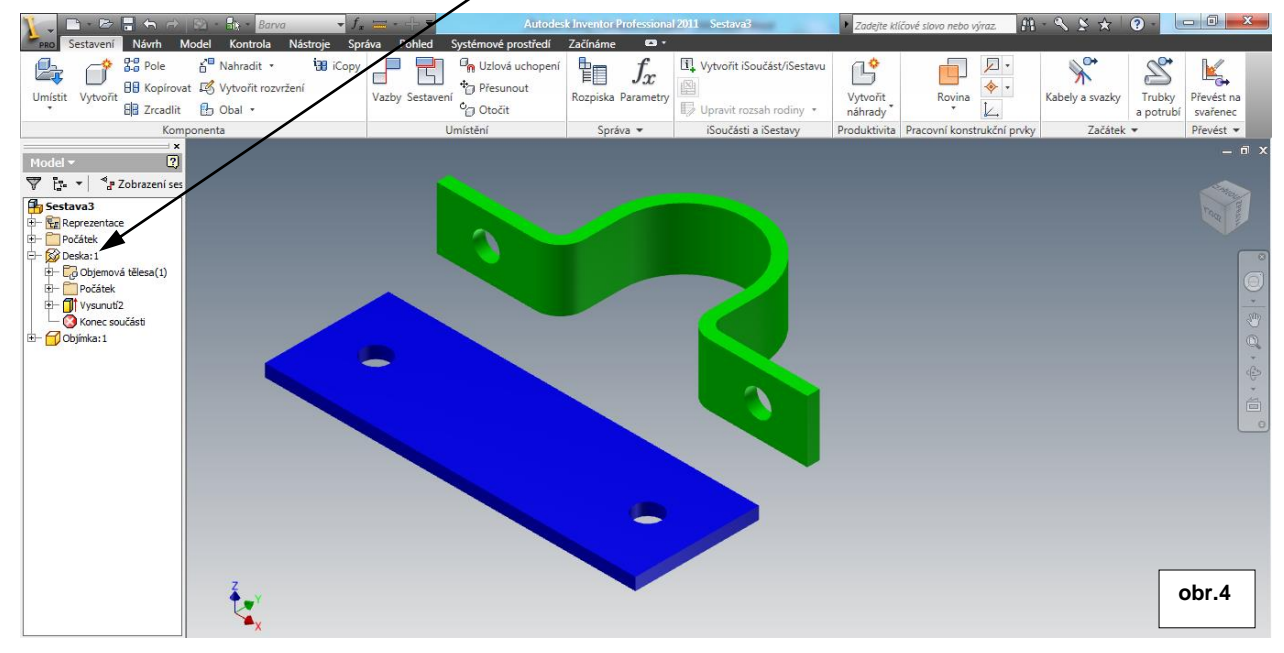

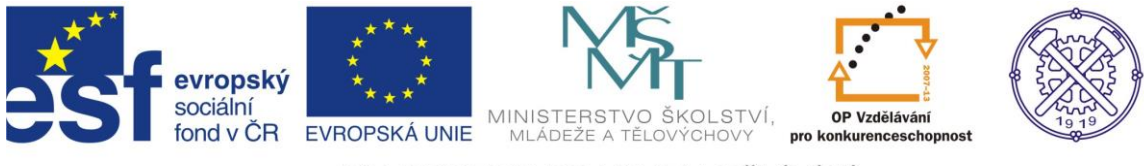

### Vazby

Příkazem Vazby přiřadíme jednotlivým komponentům příslušné vazby. V našem případě lze s výhodou použít vazbu <u>Vložit</u>. Řešení vazby použijeme variantu <u>Protilehlý</u> Tato vazba se používá při spojení komponent typu čep-díra apod. obr.5

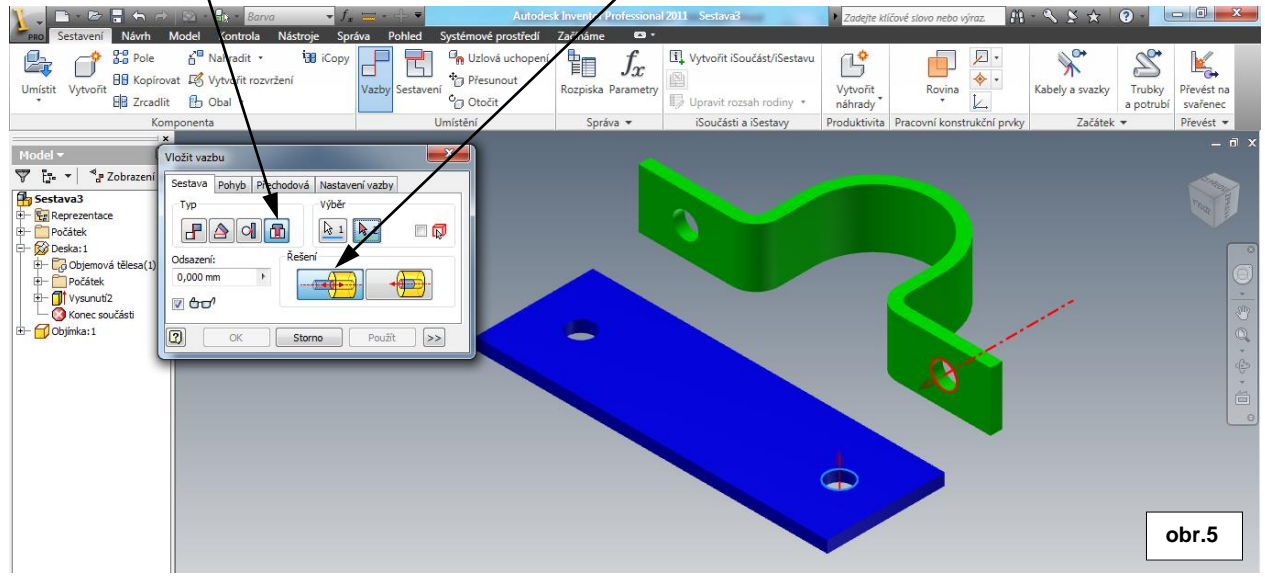

Označíme hrany děr, které mají být souosé a zároveň na sebe dosednou příslušné plochy.

Po potvrzení příkazu dojde ke spojení komponent a vazba zaručí souosost děr. V této fázi jsou komponenty zavazbeny osově v příslušných dírách a proti sobě dvěma plochami. Obr.6

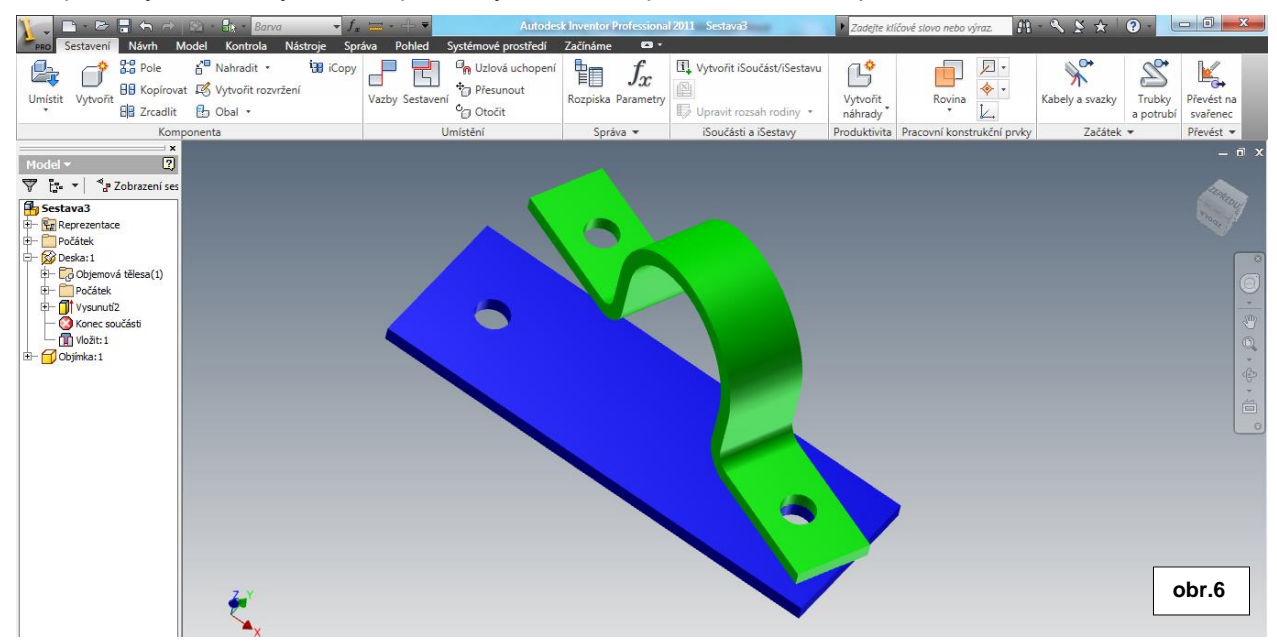

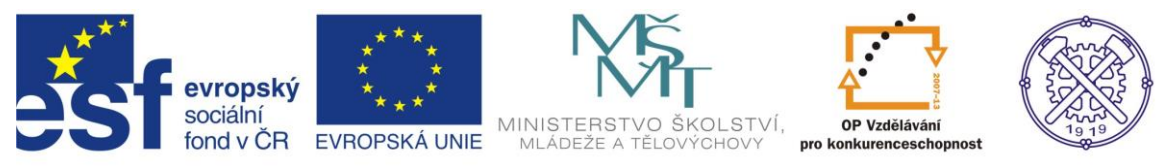

Dále použijeme vazbu <u>Proti, sobě</u> a jednoduše klikneme postupně na válcové plochy obou děr. Dojde opět k sesouosení dalších dvou děr. Tyto vazby nám již stačí. obr.7

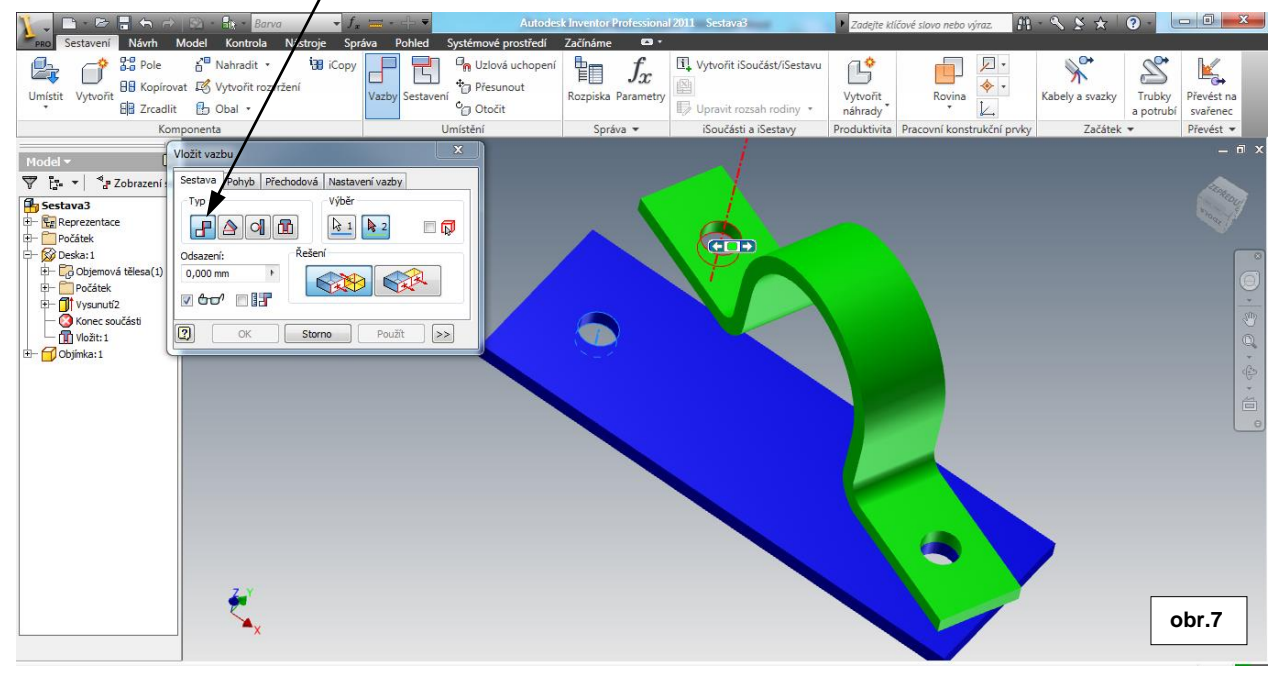

Po potvrzení dojde k plnému zavazbení obou komponentů. V případě chybového hlášení bývá nejpravděpodobnější chybou různá rozteč děr na komponentech. Obr.8

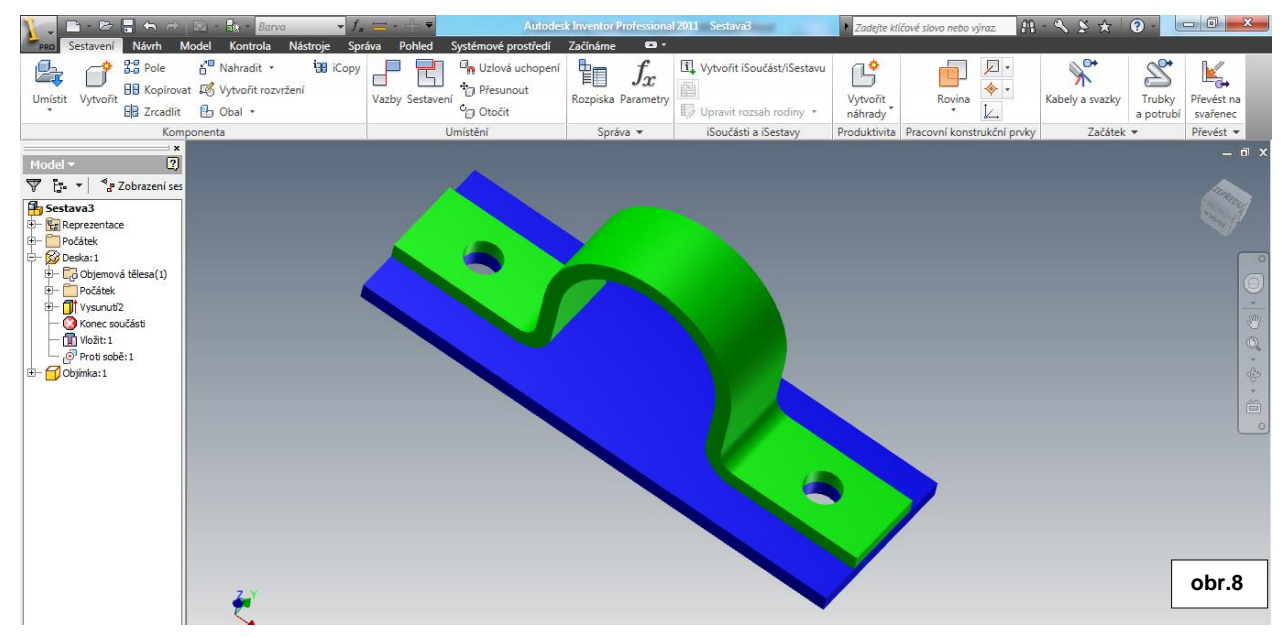

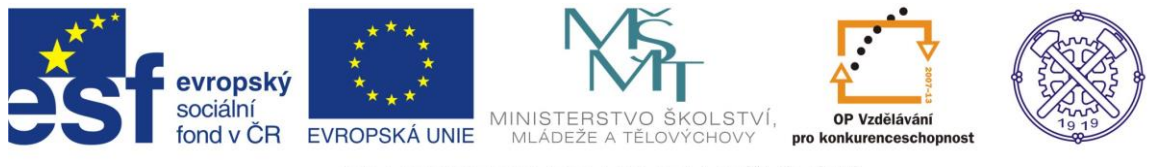

### Obsahové centrum

Dále umístíme do děr šroubový spoj. Pro tento účel použijeme Generátor komponent-šroubové spoje, který je umístěn na kartě <u>Návrh</u> a pod příkazem <u>Šroubový spoj</u>. K vytvoření šroubového spoje je nutné definovat typ umístění (Soustřednost), <u>dále počateční</u> rovinu spoje, kruhovou referenci a koncovou rovinu.

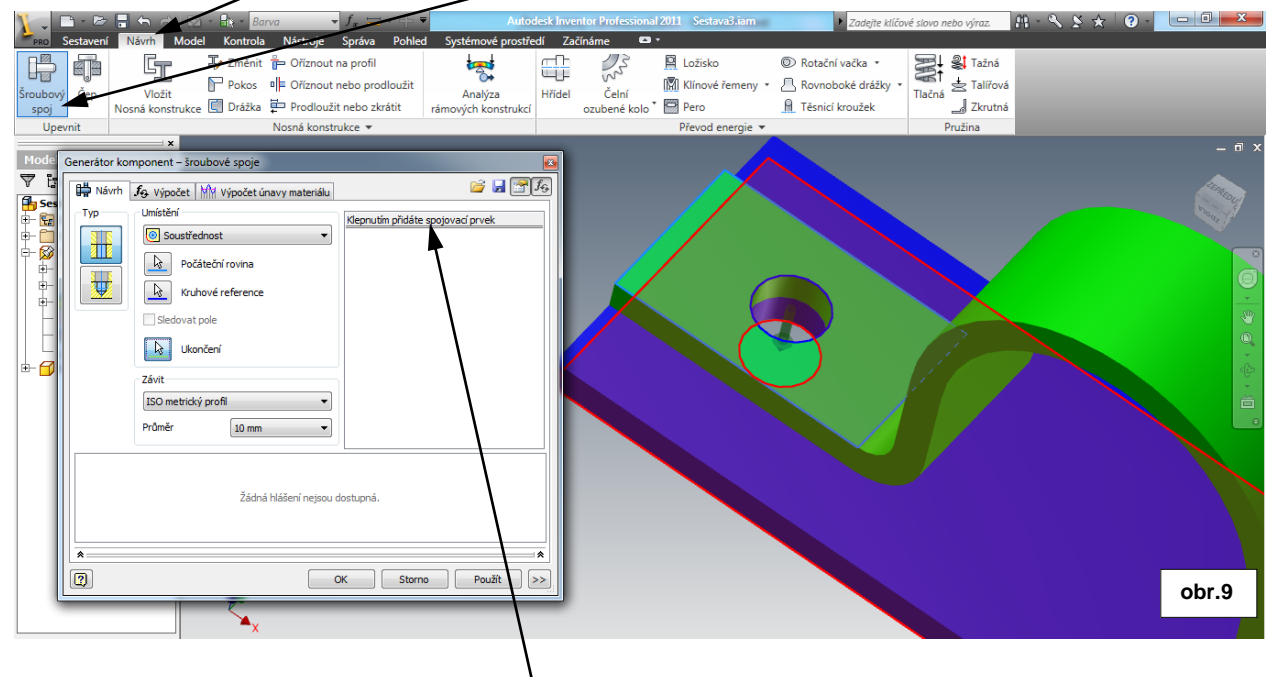

Dále klepneme na tlačítko <u>Klepnutím přidáte spojovací prvek</u>, čímž se otevře nabídka šroubů. Vybereme šroub správné normy podle zadání, a ten se vloží do díry ve správném směru –od počáteční roviny.

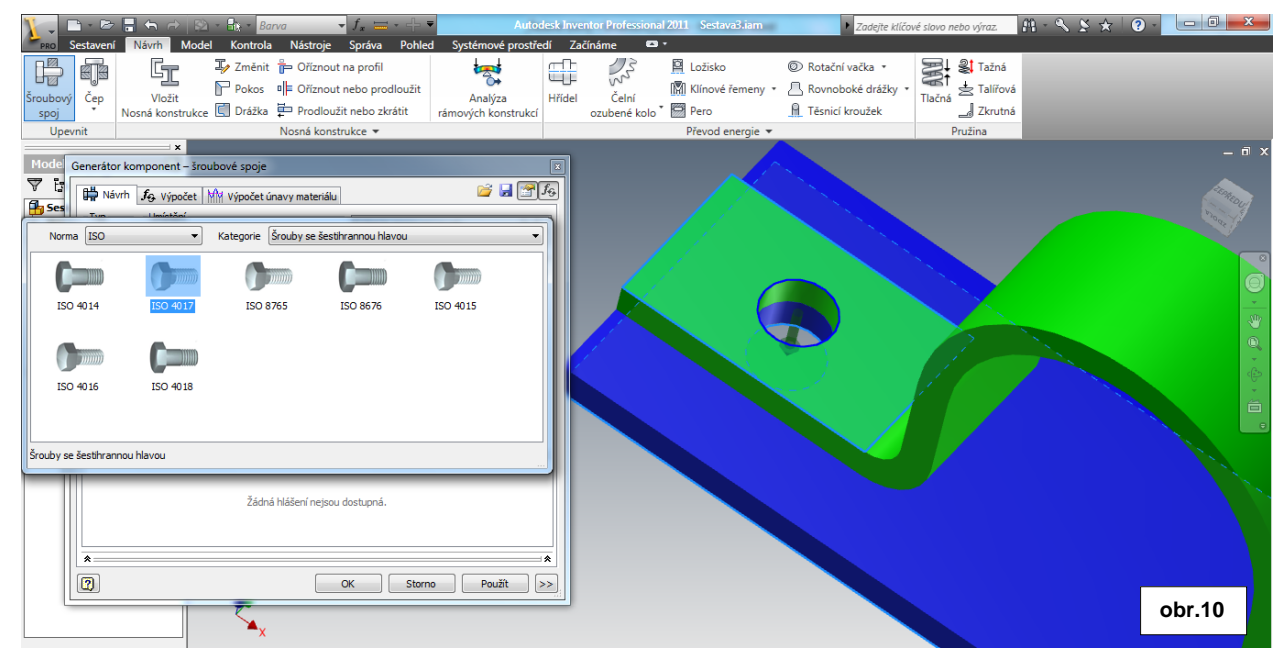

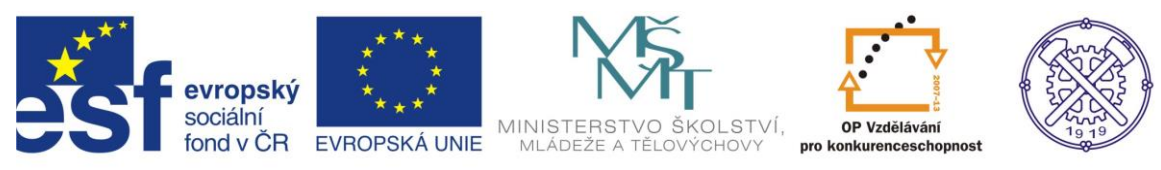

#### Podobně volíme další části šroubového spoje a to v logickém sledu spoje Obr.11

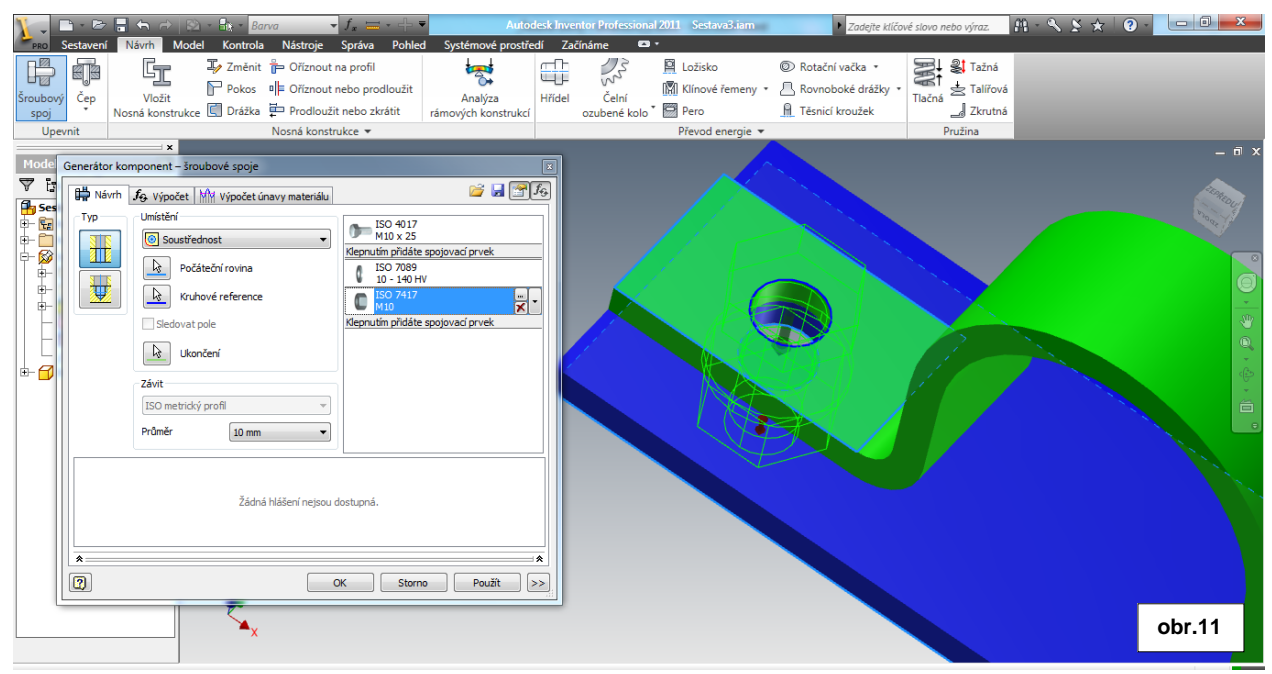

#### Po potvrzení je šroubový spoj vytvořen. Obr.12

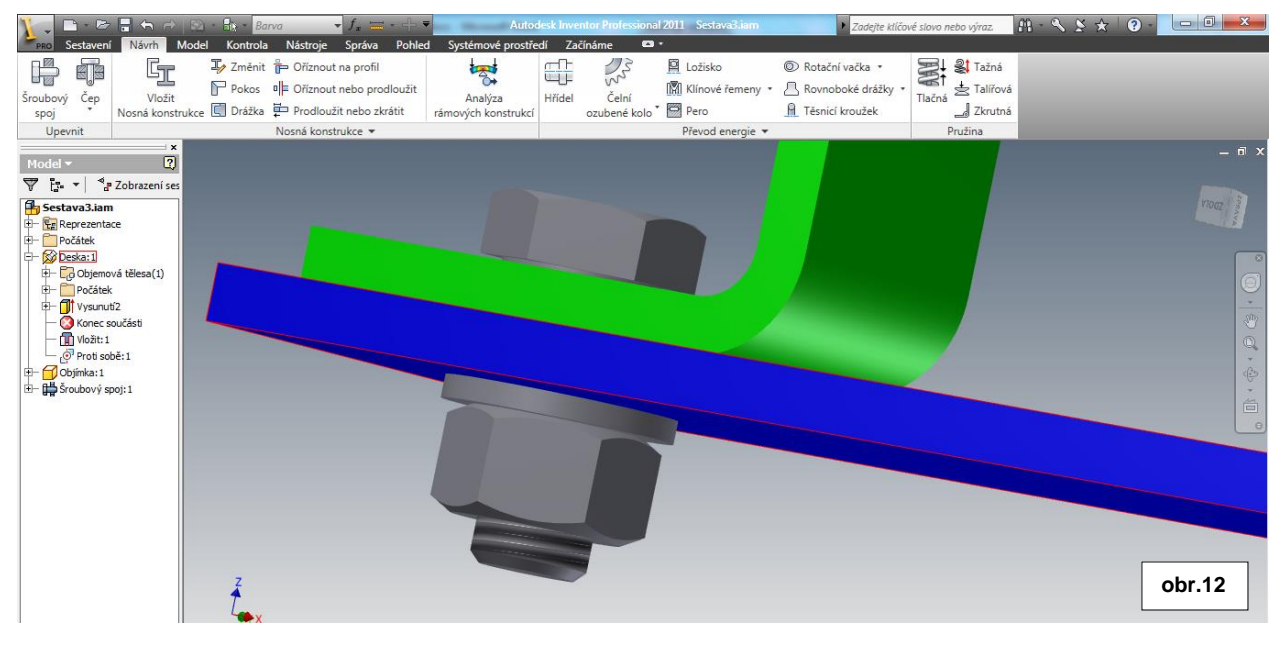

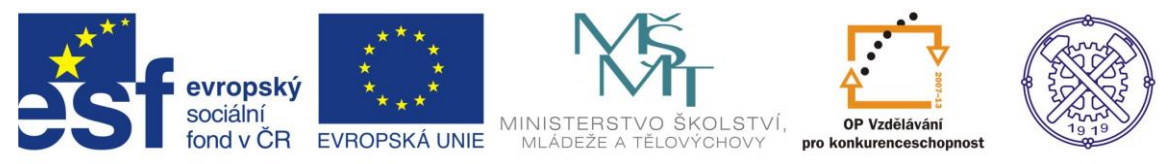

Pokud bychom chtěli natočit hlavu šroubu a matici tak jako v zadání, můžeme použít vazbu <u>Úhel</u>. Pokud nastavíme hodnotu úhlu 0 stupňů, dojde k natočení plošky matice i hlavy šroubu rovnoběžně se zvolenou rovinou. Obr.13

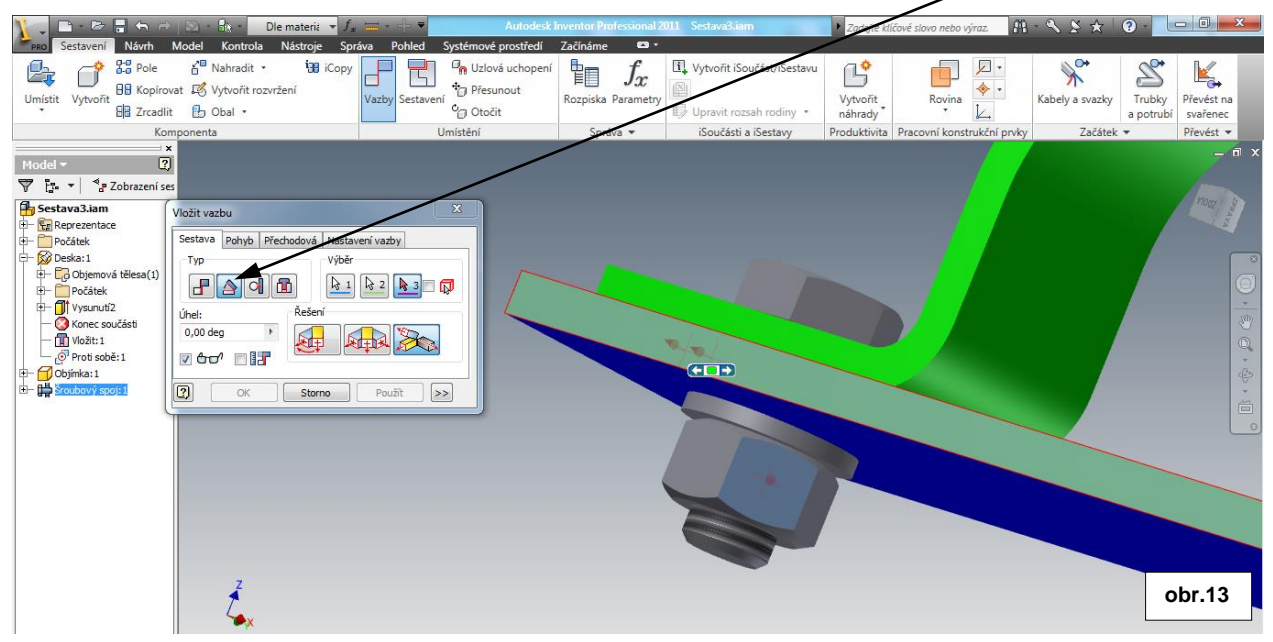

Druhý šroubový spoj je možno vytvořit stejným způsobem. Můžeme ovšem využít možnosti <u>Komponenta</u> a v místní nabídce zvolit jednu z možností: Pole, Zrcadlit, Kopie. Zkusíme variantu Zrcadlit. Pro tento případ však musíme nejprve definovat rovinu zrcadlení. Obr.14

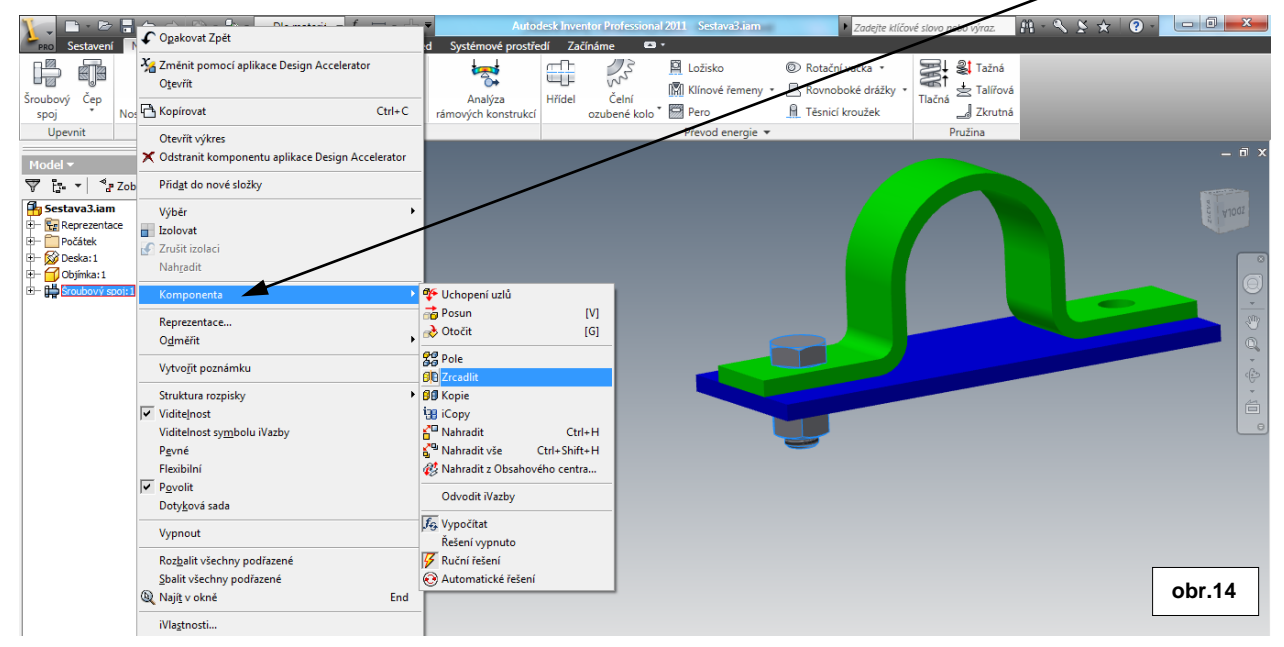

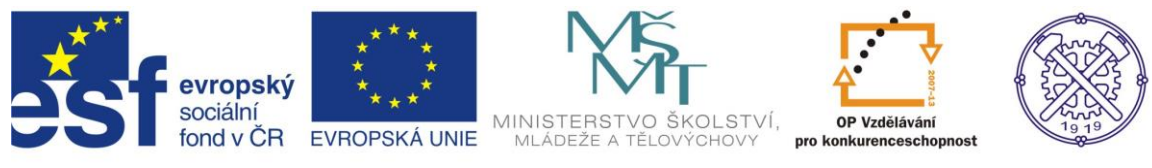

# Rovina zrcadlení

Pracovní rovinu zrcadlení vytvoříme v kartě <u>Model</u> příkazem <u>Rovina</u>. Myší vybereme <u>rovinu</u> rovnoběžnou s naší požadovanou rovinou a klikneme na <u>bod</u>, kterým má rovina

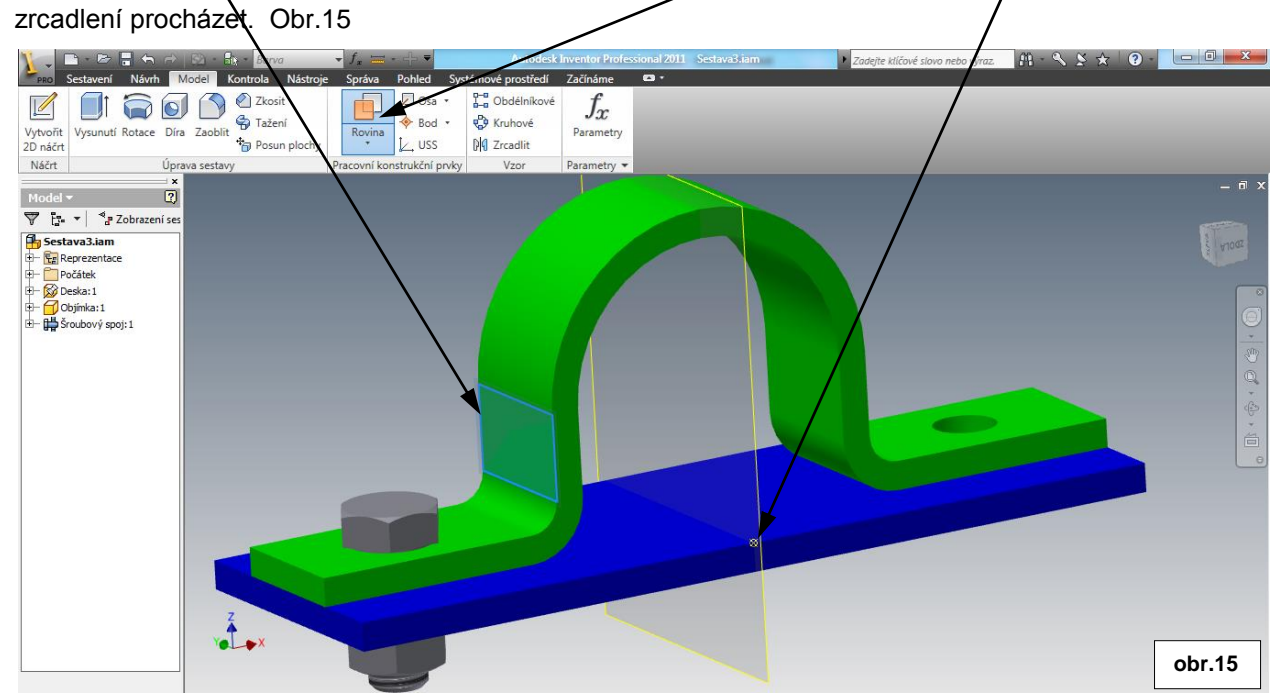

Nyní můžeme přejít k zrcadlení komponent (viz obr.14) V dialogu <u>Zrcadlení komponent:Stav</u> vybereme komponenty pro zrcadlení – v našem případě celý šroubový spoj. Dále klikneme na tlačítko <u>Rovina</u> <u>zrcadlení</u> a vzápětí klikneme na vytvořenou <u>rovinu</u>, Zobrazí se náhled zrcadlených komponent a po potvrzení se vytvoří. Obr.16

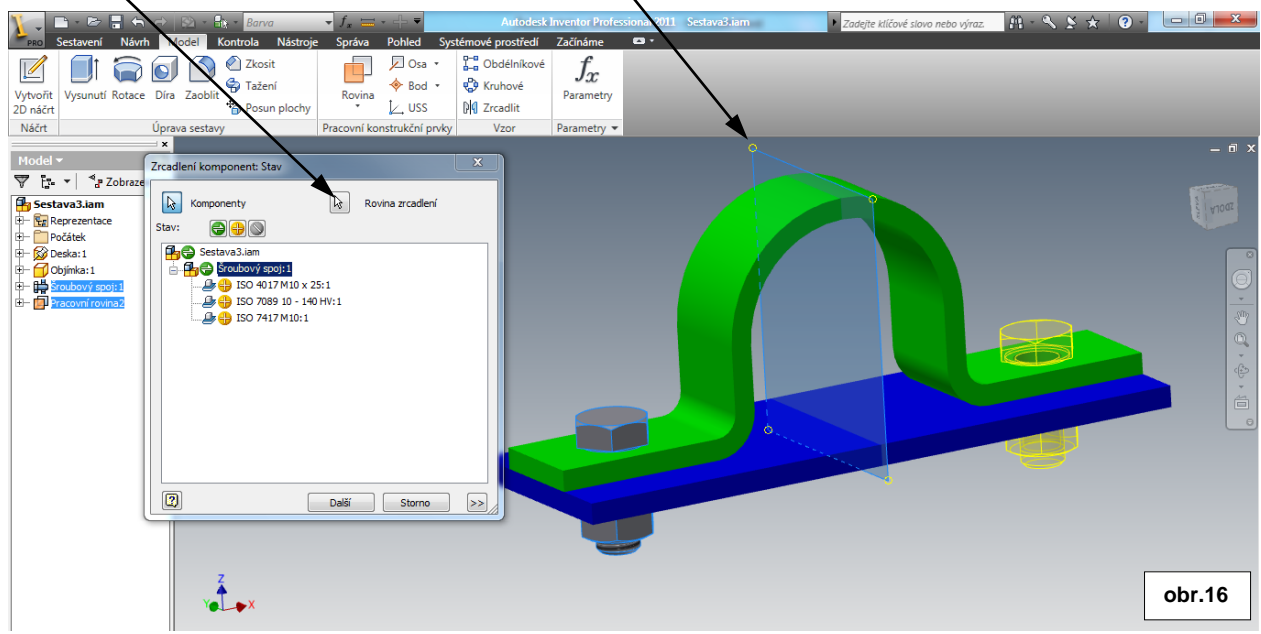

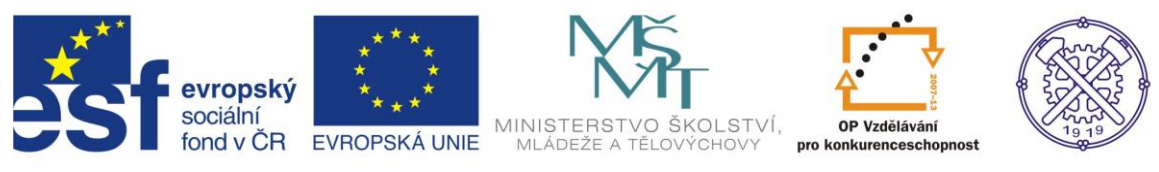

#### Sestava příchytky je tímto hotová. Můžeme ještě potlačit Viditelnost roviny zrcadlení. Obr.17

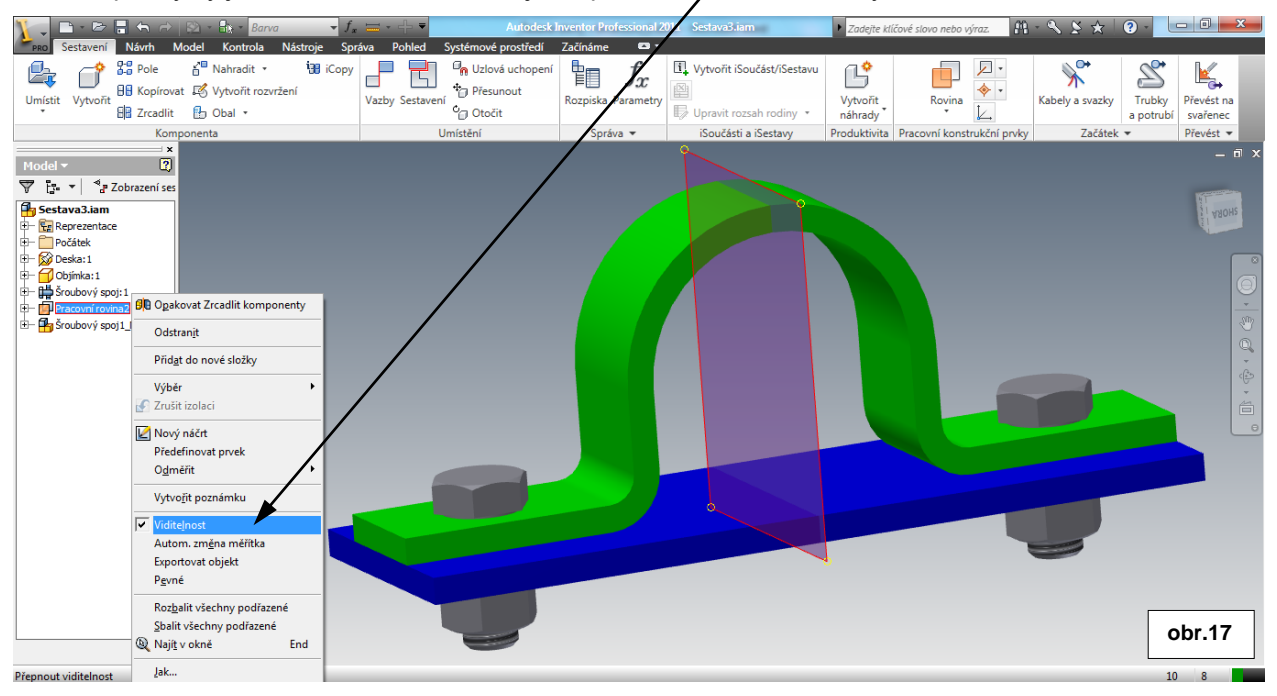

#### A výsledná sestava je připravena k vytváření výkresové dokumentace. Obr.18

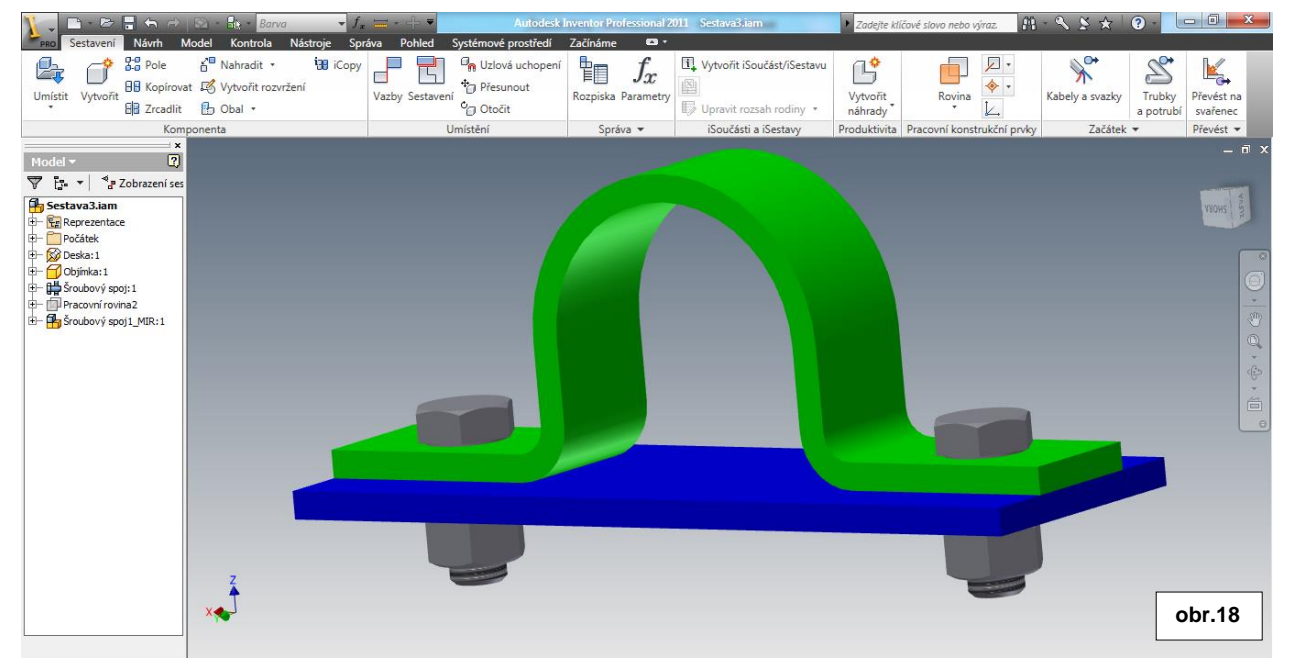

Ke tvorbě tohoto cvičení byl použit program Autodesk Inventor 2013, jehož licenci legálně vlastní SPŠ Ostrava-Vítkovice.